# Configuració d'OCS Inventory 2.0.5 en CentOS 6.3

Configuració del servidor

- 1. Instal·la CentOS 6.3 i386 minimal
- 2. Configura la interfície de xarxa

```
vi /etc/sysconfig/network-scripts/ifcfg-eth0
```

```
DEVICE="eth0"
BOOTPROTO="none"
HWADDR="08:00:27:D7:9B:C2"
NM_CONTROLLED="no"
ONBOOT="yes"
TYPE="Ethernet"
UUID="f17abfb3-7772-47de-ad27-575585b15644"
GATEWAY="192.168.1.1"
NETMASK="255.255.255.0"
IPADDR="192.168.1.XXX"
DNS1="194.179.1.100"
DNS2="8.8.8.8"
```

- 3. Activa la interfície de xarxa i comprova que funciona
  - ifup eth0 ping www.google.cat
- 4. Afegeix el dipòsit epel

rpm -ivH http://download.fedoraproject.org/pub/epel/6/i386/epel-release-6-8.noarch.rpm

5. Edita el dipòsit epel

vi /etc/yum.repos.d/epel.repo

| Cerca:      | enabled=1 |
|-------------|-----------|
| Canvia per: | enabled=0 |

6. Actualitza els sistema

yum update -y

7. Instal·la l'editor de text nano (opcional)

yum install nano

8. Instal·la dependències d'OCS Inventory

yum install make wget httpd mysql mysql-server php php-gd php-mysql
php-mbstring mod\_perl perl-XML-Simple perl-Net-IP perl-SOAP-Lite perl-DBI
perl-DBD-MySQL

yum install --enablerepo=epel perl-Apache-DBI perl-Apache2-SOAP perl-XML-Entities

Pàgina 1 de 13

9. Canvia el nom del servidor en la configuració d'Apache

nano /etc/httpd/conf/httpd.conf

| Cerca:  | servername                     |
|---------|--------------------------------|
| Canvia: | #ServerName www.example.com:80 |
| Per:    | ServerName 192.168.1.XXX       |

10.Configura el servidor de bases de dades MySQL

mysql\_install\_db

11.Configura el servidor de bases de dades perquè engegui des de l'inici del sistema en els runlevels 3, 4 i 5

chkconfig --levels 345 mysqld on

12. Engega el dimoni del servidor MySQL

service mysqld start

13. Configura la seguretat de MySQL

mysql\_secure\_installation

| NOTE: RUNNING ALL PARTS OF THIS SCRIPT IS RECOMMENDED FOR ALL MySQL<br>SERVERS IN PRODUCTION USE! PLEASE READ EACH STEP CAREFULLY!                                                                                                    |                      |
|----------------------------------------------------------------------------------------------------|----------------------|
| In order to log into MySQL to secure it, we'll need the current<br>password for the root user. If you've just installed MySQL, and<br>you haven't set the root password yet, the password will be blank,<br>so you should just press enter here.                                                                                                    |                      |
| Enter current password for root (enter for none):                                                                                                    | Enter                |
| OK, successfully used password, moving on                                                                                                    |                      |
| Setting the root password ensures that nobody can log into the MySQL root user without the proper authorisation.                                                                                                    |                      |
| Set root password? [Y/n]                                                                                                    | Y                    |
|                                                                                                    |                      |
| New password:                                                                                                    | PASSWORD             |
| New password:<br>Re-enter new password:                                                                                                    | PASSWORD<br>PASSWORD |
| New password:<br>Re-enter new password:<br>Password updated successfully!<br>Reloading privilege tables<br>Success!                                                                                                    | PASSWORD<br>PASSWORD |
| <pre>New password:<br/>Re-enter new password:<br/>Password updated successfully!<br/>Reloading privilege tables<br/> Success!<br/>By default, a MySQL installation has an anonymous user, allowing anyone<br/>to log into MySQL without having to have a user account created for<br/>them. This is intended only for testing, and to make the installation<br/>go a bit smoother. You should remove them before moving into a<br/>production environment.</pre>                                   | PASSWORD PASSWORD    |
| <pre>New password:<br/>Re-enter new password:<br/>Password updated successfully!<br/>Reloading privilege tables<br/> Success!<br/>By default, a MySQL installation has an anonymous user, allowing anyone<br/>to log into MySQL without having to have a user account created for<br/>them. This is intended only for testing, and to make the installation<br/>go a bit smoother. You should remove them before moving into a<br/>production environment.<br/>Remove anonymous users? [Y/n]</pre> | PASSWORD<br>PASSWORD |

| Normally, root should only be allowed to connect from 'localhost'. This ensures that someone cannot guess at the root password from the network.                                        |   |
|----------------------------------------------------------------------------------------------------|---|
| Disallow root login remotely? [Y/n]                                                                                                    | Y |
| Success!                                                                                                    |   |
| By default, MySQL comes with a database named 'test' that anyone can access. This is also intended only for testing, and should be removed before moving into a production environment. |   |
| Remove test database and access to it? [Y/n]                                                                                                    | Y |
| <ul> <li>Dropping test database</li> <li> Success!</li> <li>Removing privileges on test database</li> <li> Success!</li> </ul>                                                          |   |
| Reloading the privilege tables will ensure that all changes made so far will take effect immediately.                                                                                   |   |
| Reload privilege tables now? [Y/n]                                                                                                    | Y |
| Success!                                                                                                    |   |
| Cleaning up                                                                                                    |   |
| All done! If you've completed all of the above steps, your MySQL installation should now be secure.                                                                                     |   |
| Thanks for using MySQL!                                                                                                    |   |

14. Edita la configuració de MySQL (opcional)

nano /etc/my.cnf

| sota:   | symbolic-links=0                  |
|---------|-----------------------------------|
| escriu: | <pre>max_allowed_packet=16M</pre> |

15.Crea la base de dades d'OCS Inventory

mysql -u root -p

```
Enter password:PASSWORDWelcome to the MySQL monitor. Commands end with ; or \g.<br/>Your MySQL connection id is 12<br/>Server version: 5.1.67 Source distributionCopyright (c) 2000, 2012, Oracle and/or its affiliates. All rights reserved.Oracle is a registered trademark of Oracle Corporation and/or its<br/>affiliates. Other names may be trademarks of their respective<br/>owners.Type 'help;' or '\h' for help. Type '\c' to clear the current input statement.mysql> create database ocs;<br/>Query 0K, 1 row affected (0.00 sec)mysql> grant all privileges on ocs.* to ocs@localhost identified by 'PASSWORD';<br/>Query 0K, 0 rows affected (0.00 sec)
```

```
mysql> flush privileges;
Query OK, 0 rows affected (0.00 sec)
mysql> quit;
Bye
```

16.Descarrega dels paquets d'OCS Inventory

wget https://launchpad.net/ocsinventory-server/stable-2.0/2.0.5/+download/OCSNG\_UNIX\_SERVER-2.0.5.tar.gz

17.Instal·la OCS Inventory

tar zxvf OCSNG\_UNIX\_SERVER-2.0.5.tar.gz
cd OCSNG\_UNIX\_SERVER-2.0.5
sh setup.sh

| ++                                                                                                    |       |
|----------------------------------------------------------------------------------------------------|-------|
| <br>  Welcome to OCS Inventory NG Management server setup !<br>                                                                                                    |       |
| Trying to determine whitch OS or Linux distribution you use                                                                                                    |       |
| Checking for Apache web server binaries !  <br>++                                                                                                    |       |
| CAUTION: If upgrading Communication server from OCS Inventory NG 1.0 RC2 and previous, please remove any Apache configuration for Communication Server!                  |       |
| Do you wish to continue ([y]/n)?                                                                                                    | Enter |
| Assuming Communication server 1.0 RC2 or previous is not installed on this computer.                                                                                     |       |
| Starting OCS Inventory NG Management server setup from folder<br>/root/OCSNG_UNIX_SERVER-2.0.5<br>Storing log in file /root/OCSNG_UNIX_SERVER-2.0.5/ocs_server_setup.log |       |
| ++<br>  Checking for database server properties  <br>++                                                                                                    |       |
| Your MySQL client seems to be part of MySQL version 5.1.<br>Your computer seems to be running MySQL 4.1 or higher, good ;-)                                              |       |
| Which host is running database server [localhost] ?                                                                                                    | Enter |
| OK, database server is running on host localhost ;-)                                                                                                    |       |
| On which port is running database server [3306] ?                                                                                                    | Enter |
| OK, database server is running on port 3306 ;-)                                                                                                    |       |
| ++<br>  Checking for Apache web server daemon  <br>++                                                                                                    |       |
| Where is Apache daemon binary [/usr/sbin/httpd] ?                                                                                                    | Enter |
| OK, using Apache daemon /usr/sbin/httpd ;-)                                                                                                    |       |
| ++<br>  Checking for Apache main configuration file  <br>++                                                                                                    |       |
| Where is Apache main configuration file [/etc/httpd/conf/httpd.conf] ?                                                                                                   | Enter |

| OK, using Apache main configuration file /etc/httpd/conf/httpd.conf ;-)                                                                                                    |       |
|----------------------------------------------------------------------------------------------------|-------|
| ++<br>  Checking for Apache user account  <br>++                                                                                                    |       |
| Which user account is running Apache web server [apache] ?                                                                                                    | Enter |
| OK, Apache is running under user account apache ;-)                                                                                                    |       |
| ++                                                                                                    |       |
| Checking for Apache group  <br>++                                                                                                    |       |
| Which user group is running Apache web server [apache] ?                                                                                                    | Enter |
| OK, Apache is running under users group apache ;-)                                                                                                    |       |
| ++<br>  Checking for Apache Include configuration directory  <br>++                                                                                                    |       |
| Setup found Apache Include configuration directory in<br>/etc/httpd/conf.d/.                                                                                                    |       |
| Where is Apache Include configuration directory [/etc/httpd/conf.d/] ?                                                                                                    | Enter |
| OK, Apache Include configuration directory /etc/httpd/conf.d/ found ;-)                                                                                                    |       |
| · · · · · · · · · · · · · · · · · · ·                                                                                                    |       |
| Checking for PERL Interpreter                                                                                                    |       |
|                                                                                                    |       |
| Where is PERL Intrepreter binary [/usr/bin/perl] ?                                                                                                    | Enter |
| OK, using PERL Intrepreter /usr/bin/perl ;-)                                                                                                    |       |
| Do you wish to setup Communication server on this computer ([y]/n)?                                                                                                    | Enter |
| ++<br>  Checking for Make utility  <br>++                                                                                                    |       |
| OK, Make utility found at  ;-)                                                                                                    |       |
| ++                                                                                                    |       |
| ++                                                                                                    |       |
| Checking for Apache mod_perl version 1.99_22 or higher<br>Found that mod_perl version 1.99_22 or higher is available.<br>OK, Apache is using mod_perl version 1.99_22 or higher ;-)                                                                         |       |
| ++<br>  Checking for Communication server log directory  <br>++                                                                                                    |       |
| Communication server can create detailled logs. This logs can be enabled<br>by setting interger value of LOGLEVEL to 1 in Administration console<br>menu Configuration.<br>Where to put Communication server log directory [/var/log/ocsinventory-server] ? | Enter |
| OK, Communication server will put logs into directory /var/log/ocsinventory-<br>server ;-)                                                                                                    |       |
| ++                                                                                                    |       |
| Checking for required Perl Modules  <br>++                                                                                                    |       |
| Checking for DBI PERL module                                                                                                    |       |

Found that PERL module DBI is available. Checking for Apache::DBI PERL module... Found that PERL module Apache::DBI is available. Checking for DBD::mysql PERL module... Found that PERL module DBD::mysgl is available. Checking for Compress::Zlib PERL module.. Found that PERL module Compress::Zlib is available. Checking for XML::Simple PERL module... Found that PERL module XML::Simple is available. Checking for Net:: IP PERL module... Found that PERL module Net:: IP is available. | Checking for optional Perl Modules... +-----Checking for SOAP::Lite PERL module... Found that PERL module SOAP::Lite is available. Checking for XML::Entities PERL module... \*\*\* Warning: PERL module XML::Entities is not installed ! This module is only required by OCS Inventory NG SOAP Web Service. Enter Do you wish to continue ([y]/n] ? | OK, looks good ;-) | Configuring Communication server Perl modules... Checking if your kit is complete... Looks good Writing Makefile for Apache::Ocsinventory | OK, looks good ;-) | Preparing Communication server Perl modules... -----| OK, prepare finshed ;-) Installing Communication server Perl modules... | OK, Communication server Perl modules install finished;-)| Creating Communication server log directory... Creating Communication server log directory /var/log/ocsinventory-server. Fixing Communication server log directory files permissions. Configuring logrotate for Communication server. Removing old communication server logrotate file /etc/logrotate.d/ocsinventory-NG Writing communication server logrotate to file /etc/logrotate.d/ocsinventory-server | OK, Communication server log directory created ;-) | Now configuring Apache web server... To ensure Apache loads mod\_perl before OCS Inventory NG Communication Server, Setup can name Communication Server Apache configuration file 'z-ocsinventory-server.conf' instead of 'ocsinventory-server.conf'. Do you allow Setup renaming Communication Server Apache configuration file to 'z-ocsinventory-server.conf' ([y]/n) ? Enter OK, using 'z-ocsinventory-server.conf' as Communication Server Apache configuration file

| Removing old communication server configuration to file<br>/etc/httpd/conf.d//ocsinventory.conf                                                                                                    |          |
|----------------------------------------------------------------------------------------------------|----------|
| Writing communication server configuration to file /etc/httpd/conf.d//z-<br>ocsinventory-server.conf                                                                                                    |          |
| ++<br>  OK, Communication server setup sucessfully finished ;-)                                                                                                    |          |
| <br>  Please, review /etc/httpd/conf.d//z-ocsinventory-server.conf<br>  to ensure all is good. Then restart Apache daemon.  <br>++                                                                                                    |          |
| Do you wish to setup Administration Server (Web Administration Console)<br>on this computer ([y]/n)?                                                                                                    | Enter    |
| ++<br>  Checking for Administration Server directories  <br>++                                                                                                    |          |
| CAUTION: Setup now install files in accordance with Filesystem Hierarchy<br>Standard. So, no file is installed under Apache root document directory<br>(Refer to Apache configuration files to locate it).<br>If you're upgrading from OCS Inventory NG Server 1.01 and previous, YOU<br>MUST REMOVE (or move) directories 'ocsreports' and 'download' from Apache<br>root document directory.<br>If you choose to move directory, YOU MUST MOVE 'download' directory to<br>Administration Server writable/cache directory (by default<br>/var/lib/ocsinventory-reports), especialy if you use deployement feature.                                                                                                    |          |
| Do you wish to continue ([y]/n)?                                                                                                    | Enter    |
| Assuming directories 'ocsreports' and 'download' removed from<br>Apache root document directory.                                                                                                    |          |
| Where to copy Administration Server static files for PHP Web Console<br>[/usr/share/ocsinventory-reports] ?                                                                                                    | /var/www |
| OK, using directory /var/www to install static files ;-)                                                                                                    |          |
| Where to create writable/cache directories for deployement packages,<br>administration console logs, IPDiscover [/var/lib/ocsinventory-reports] ?                                                                                                    | /var/www |
| OK, writable/cache directory is /var/www ;-)                                                                                                    |          |
| ++<br>  Checking for required Perl Modules  <br>++                                                                                                    |          |
| Checking for DBI PERL module<br>Found that PERL module DBI is available.<br>Checking for DBD::mysql PERL module<br>Found that PERL module DBD::mysql is available.<br>Checking for XML::Simple PERL module<br>Found that PERL module XML::Simple is available.<br>Checking for Net::IP PERL module<br>Found that PERL module Net::IP is available.                                                                                                    |          |
| ++<br>  Installing files for Administration server  <br>++                                                                                                    |          |
| Creating PHP directory /var/www/ocsreports.<br>Copying PHP files to /var/www/ocsreports.<br>Fixing permissions on directory /var/www/ocsreports.<br>Creating database configuration file /var/www/ocsreports/dbconfig.inc.php.<br>Creating IPDiscover directory /var/www/ipd.<br>Fixing permissions on directory /var/www/ipd.<br>Creating packages directory /var/www/download.<br>Fixing permissions on directory /var/www/download.<br>Creating Administration server log files directory /var/www/logs.<br>Fixing permissions on directory /var/www/logs.<br>Creating Administration server scripts log files directory /var/www/scripts.<br>Fixing permissions on directory /var/www/scripts.<br>Fixing permissions on directory /var/www/scripts.<br>Fixing permissions on directory /var/www/scripts. |          |

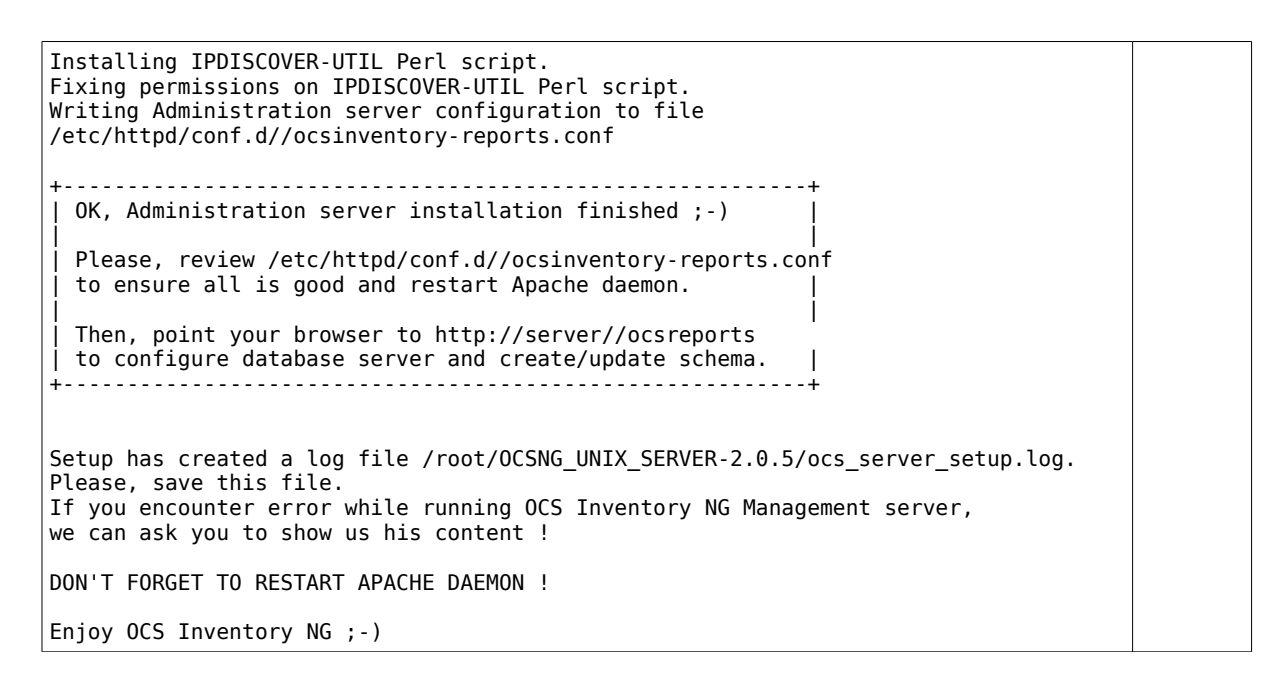

18. Edita la configuració de la base de dades d'OCS Inventory

nano /etc/httpd/conf.d/z-ocsinventory-server.conf

| Cerca:  | ocs_db_name                       |
|---------|-----------------------------------|
| Canvia: | PerlSetEnv OCS_DB_NAME ocsweb     |
| Per:    | PerlSetEnv OCS_DB_NAME <b>ocs</b> |
|         |                                   |

| Cerca:  | ocs_db_local                       |
|---------|------------------------------------|
| Canvia: | PerlSetEnv OCS_DB_LOCAL ocsweb     |
| Per:    | PerlSetEnv OCS_DB_LOCAL <b>ocs</b> |

| Cerca:  | ocs_db_pwd                            |
|---------|---------------------------------------|
| Canvia: | PerlSetVar OCS_DB_PWD ocs             |
| Per:    | PerlSetVar OCS_DB_PWD <b>PASSWORD</b> |

#### 19. Edita la configuració de PHP (opcional)

upload\_max\_filesize = 200M

nano /etc/php.ini

| Cerca:  | post_max                        |
|---------|---------------------------------|
| Canvia: | <pre>post_max_size = 8M</pre>   |
| Per:    | <pre>post_max_size = 200M</pre> |
|         |                                 |
| Cerca:  | upload_max                      |
| Canvia: | upload max filesize = 2M        |

### 20.Configura el tallafocs

Per:

nano /etc/sysconfig/iptables

Afegeix la línia: - A INPUT - p tcp - m tcp - - dport 80 - j ACCEPT

```
# Firewall configuration written by system-config-firewall
# Manual customization of this file is not recommended.
*filter
:INPUT ACCEPT [0:0]
:FORWARD ACCEPT [0:0]
:OUTPUT ACCEPT [0:0]
-A INPUT -m state --state ESTABLISHED,RELATED -j ACCEPT
-A INPUT -p icmp -j ACCEPT
-A INPUT -p icmp -j ACCEPT
-A INPUT -i lo -j ACCEPT
-A INPUT -m state --state NET -m tcp -p tcp --dport 22 -j ACCEPT
-A INPUT -m state --state NET -m tcp -p tcp --dport 80 -j ACCEPT
-A INPUT -j REJECT --reject-with icmp-host-prohibited
-A FORWARD -j REJECT --reject-with icmp-host-prohibited
COMMIT
```

21. Reinicia el dimoni del tallafocs

service iptables restart

22. Engega el dimoni del servidor web

service httpd start

23.Configura el servidor web perquè engegui des de l'inici del sistema en els runlevels 3, 4 i 5

chkconfig --levels 345 httpd on

24. Accedeix a la consola a través d'un navegador web

http://192.168.1.XXX/ocsreports

|    |                                                                                    | OCS-NG Inventory Installation                                                                                                    |                                                            |
|----|------------------------------------------------------------------------------------|----------------------------------------------------------------------------------------------------|------------------------------------------------------------|
| 0  | DB configuration not completed. Automatic install launched                         |                                                                                                    |                                                            |
| () | WARNING: You will n<br>You must raise both po<br>WARNING: If you change default da | tot be able to build any deployment package with size greater th<br>st_max_size and upload_max_filesize in your php.ini to encrea<br>tabase name (ocsweb), don't forget to update your ocs engine<br>server.conf) | nan 100MB<br>se this limit.<br>files (file z-ocsinventory- |
|    |                                                                                    |                                                                                                    |                                                            |
|    | MySQL login:                                                                       | ocs                                                                                                    |                                                            |
|    | MySQL password:                                                                    | •                                                                                                    |                                                            |
|    | Name of Database:                                                                  | ocs                                                                                                    |                                                            |
|    | MySQL HostName:                                                                    | localhost                                                                                                    |                                                            |
|    |                                                                                    |                                                                                                    |                                                            |
|    |                                                                                    | Send                                                                                                    |                                                            |

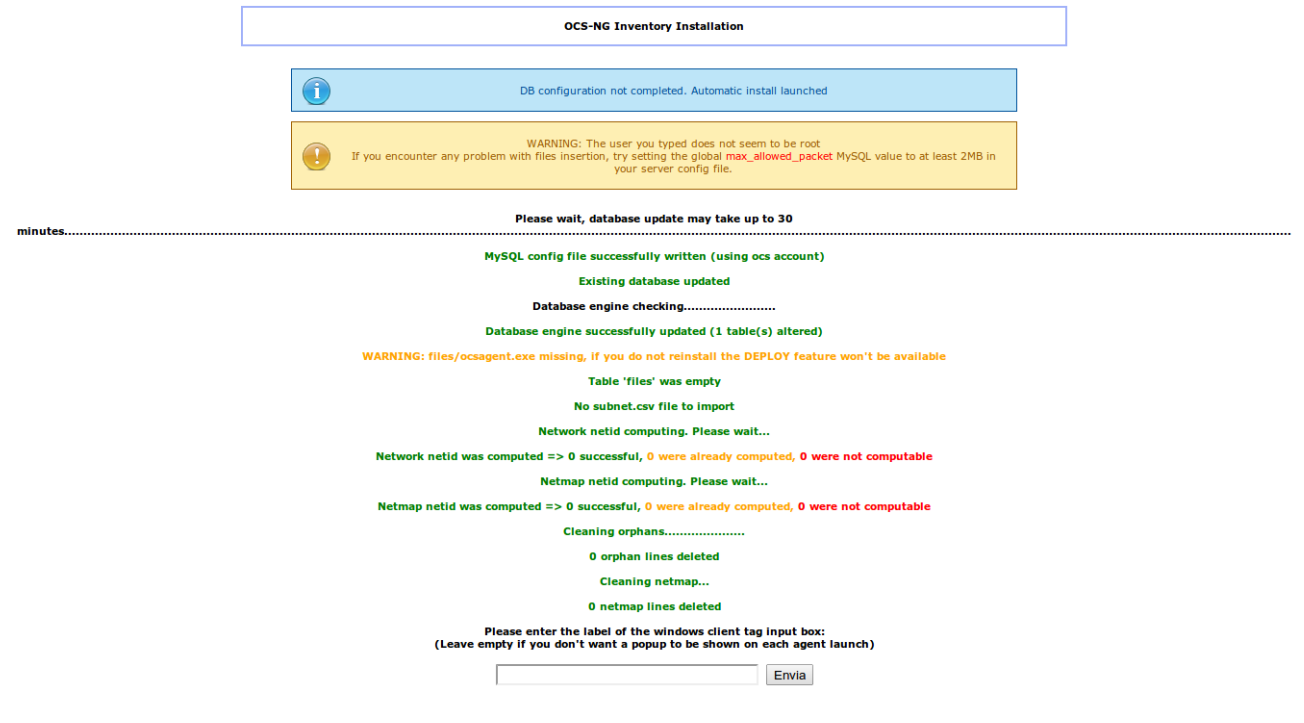

25. Esborra l'arxiu d'instal·lació

rm /var/www/ocsreports/install.php

26.Tria l'idioma i accedeix amb el nom d'usuari **admin** i la contrasenya **admin** 

| OCS |                       | Ver. 2.0.5 |
|-----|-----------------------|------------|
|     |                       |            |
|     | Nombre usuario: admin |            |
|     | Contraseña: ••••      |            |
|     | Aceptar               |            |
|     |                       |            |

Ens avisa que, per seguretat, hem de canviar la contrasenya

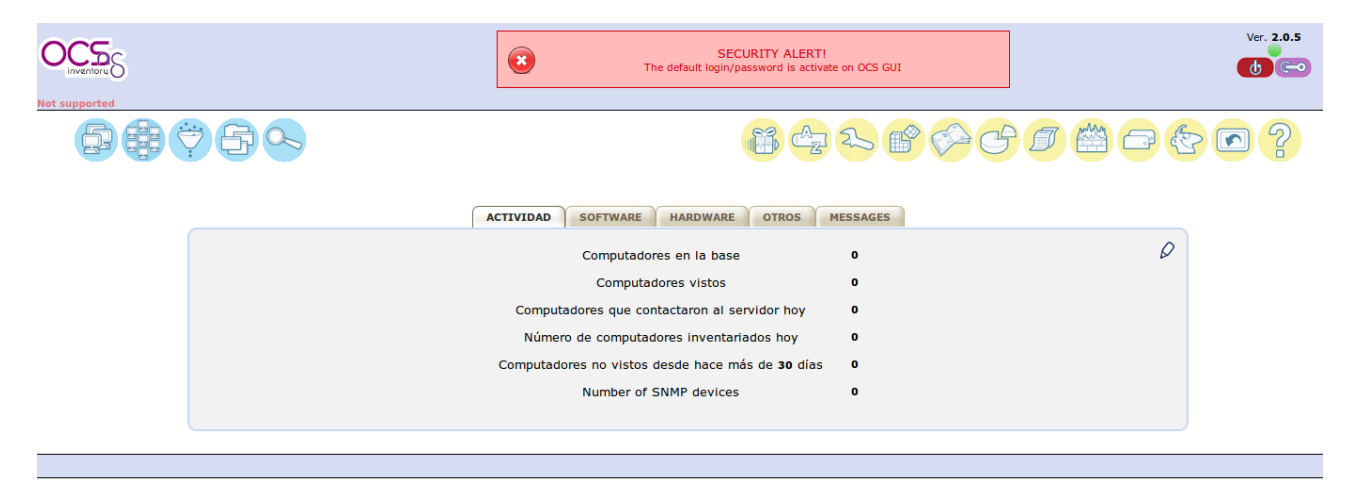

### 27. Prem a la clau lila de la part superior dreta

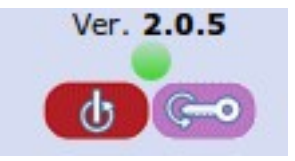

28.Modifica la contrasenya de l'usuari admin

| $\bigcirc$   | Your data are updated         |
|--------------|-------------------------------|
|              |                               |
| user ID:     | admin                         |
| Tipo:        | Super administrators          |
| Grupo:       | ▼ ↔                           |
| Nombre:      | admin                         |
| LASTNAME:    | admin                         |
| E-mail:      |                               |
| Comentarios: | Default administrator account |
| Contraseña:  | a                             |
|              |                               |

Has finalitzat la configuració del servidor.

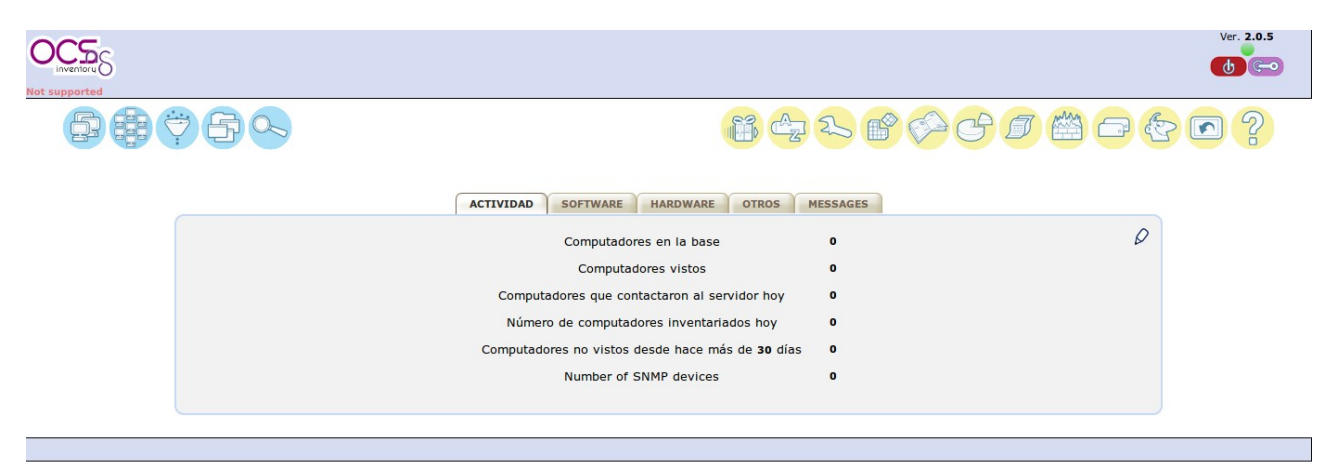

1. Instal·la les dependències de l'agent d'OCS Inventory

yum install nmap dmidecode perl-XML-Simple perl-Compress-Zlib perl-Net-IP
perl-Net-SSLeay perl-Crypt-SSLeay pciutils smartmontools

2. Descarrega d'agent d'OCS Inventory

wget https://launchpad.net/ocsinventory-unix-agent/stable-2.0/2.0.5/+download/Ocsinventory-Unix-Agent-2.0.5.tar.gz

3. Descomprimeix i instal·la

tar zxvf Ocsinventory-Unix-Agent-2.0.5.tar.gz
cd Ocsinventory-Unix-Agent-2.0.5
env PERL\_AUTOINSTALL=1 perl Makefile.PL
make
make install
/usr/bin/perl postinst.pl

| Do you want to configure the agent<br>Please enter 'y' or 'n'?> [y]                                                                                                    | Enter         |
|----------------------------------------------------------------------------------------------------|---------------|
| Where do you want to write the configuration file?<br>0 -> /etc/ocsinventory<br>1 -> /usr/local/etc/ocsinventory<br>2 -> /etc/ocsinventory-agent<br>?>                                                                               | 2             |
| Do you want to create the directory /etc/ocsinventory-agent?<br>Please enter 'y' or 'n'?> [y]                                                                                                    | Enter         |
| <pre>[info] The config file will be written in /etc/ocsinventory/ocsinventory-<br/>agent.cfg,<br/>What is the address of your ocs server?&gt; [ocsinventory-ng]</pre>                                                                | 192.168.1.XXX |
| Do you need credential for the server? (You probably don't)<br>Please enter 'y' or 'n'?> [n]                                                                                                    | Enter         |
| Do you want to apply an administrative tag on this machine<br>Please enter 'y' or 'n'?> [y]                                                                                                    | Enter         |
| tag?>                                                                                                    | tallerXXX     |
| <pre>ocsinventory agent presents: /usr/local/bin/ocsinventory-agent<br/>Where do you want the agent to store its files? (You probably don't need to<br/>change it)?&gt; [/var/lib/ocsinventory-agent]</pre>                          | Enter         |
| Do you want to create the /var/lib/ocsinventory-agent directory?<br>Please enter 'y' or 'n'?> [y]                                                                                                    | Enter         |
| New settings written! Thank you for using OCS Inventory<br>Should I remove the old linux_agent<br>Please enter 'y' or 'n'?> [n]                                                                                                    | Enter         |
| Do you want to use OCS-Inventory software deployment feature?<br>Please enter 'y' or 'n'?> [y]                                                                                                    | Enter         |
| Do you want to use OCS-Inventory SNMP scans feature?<br>Please enter 'y' or 'n'?> [y]                                                                                                    | Enter         |
| Do you want to send an inventory of this machine?<br>Please enter 'y' or 'n'?> [y]                                                                                                    | Enter         |
| <pre>[info] Accountinfo file doesn't exist. I create an empty one.<br/>[error] [snmp] Net::SNMP perl module is missing !!<br/>[error] [snmp] Humm my prerequisites are not OKdisabling module :( :(<br/>hostname: Unknown host</pre> |               |

| hostname: Unknown host<br>-> Success! |
|---------------------------------------|
|---------------------------------------|

## 4. Reinicia el dimoni del servidor web

service httpd restart